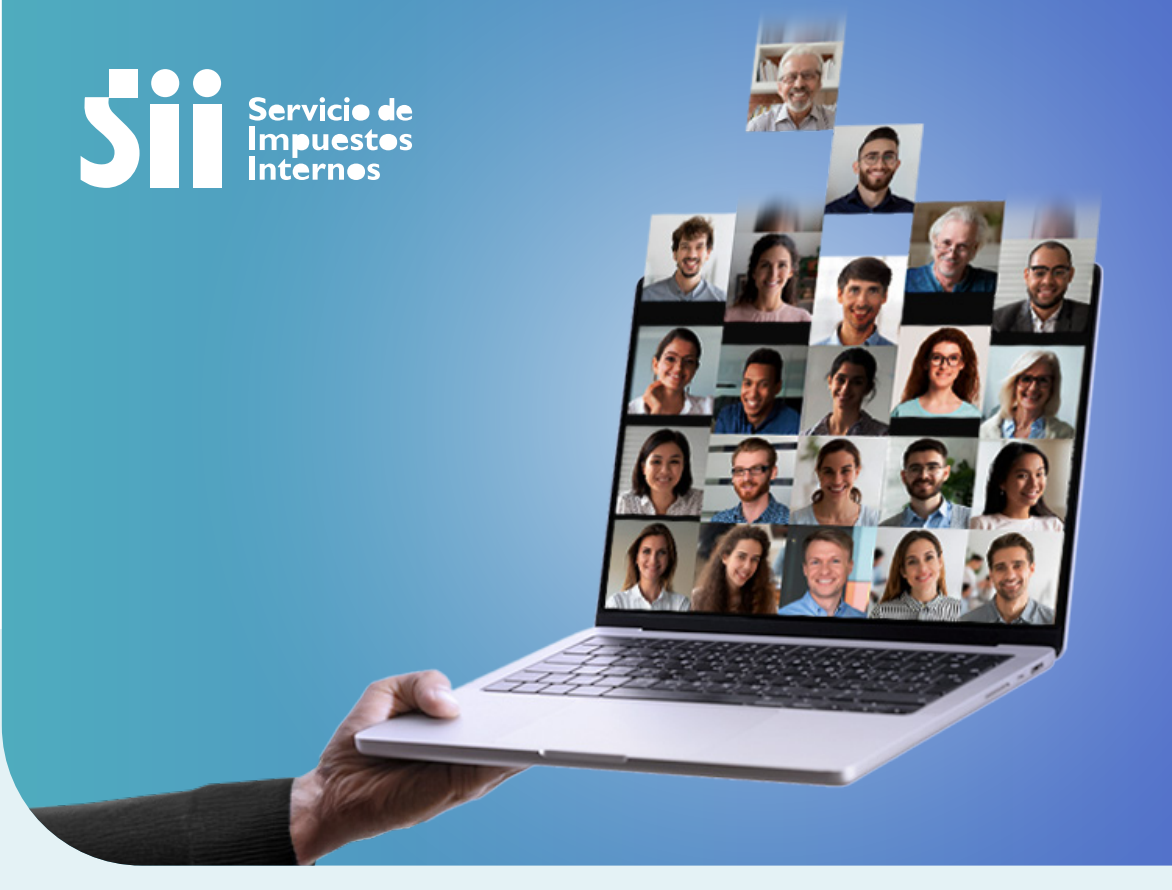

## Todos tus clientes EN UN MISMO LUGAR

Operación

Renta

21

PASO A PASO ESCRITORIO CONTABLE

## **Escritorio Contable**

Ingresa con tu RUT y clave en el **acceso Escritorio Contable** También puedes ingresar **en sii.cl**, menú Servicios en Línea, opciones Declaración de Renta o Declaraciones Juradas de Renta, y luego Escritorio Contable.

Se desplegará una pantalla en el que podrás elegir con qué empresa o persona operar, seleccionando el RUT de la lista que estará disponible en la misma pantalla, o bien, realizando la búsqueda por RUT o nombre o razón social.

Recuerda que para poder visualizar a todos tus clientes, es importante que **tengas autorización previa como mandatario digital en sii.cl** y hayas aceptado los trámites en que se te ha autorizado, esto lo puedes realizar y verificar en el link de mandatarios digitales incluido en la página.

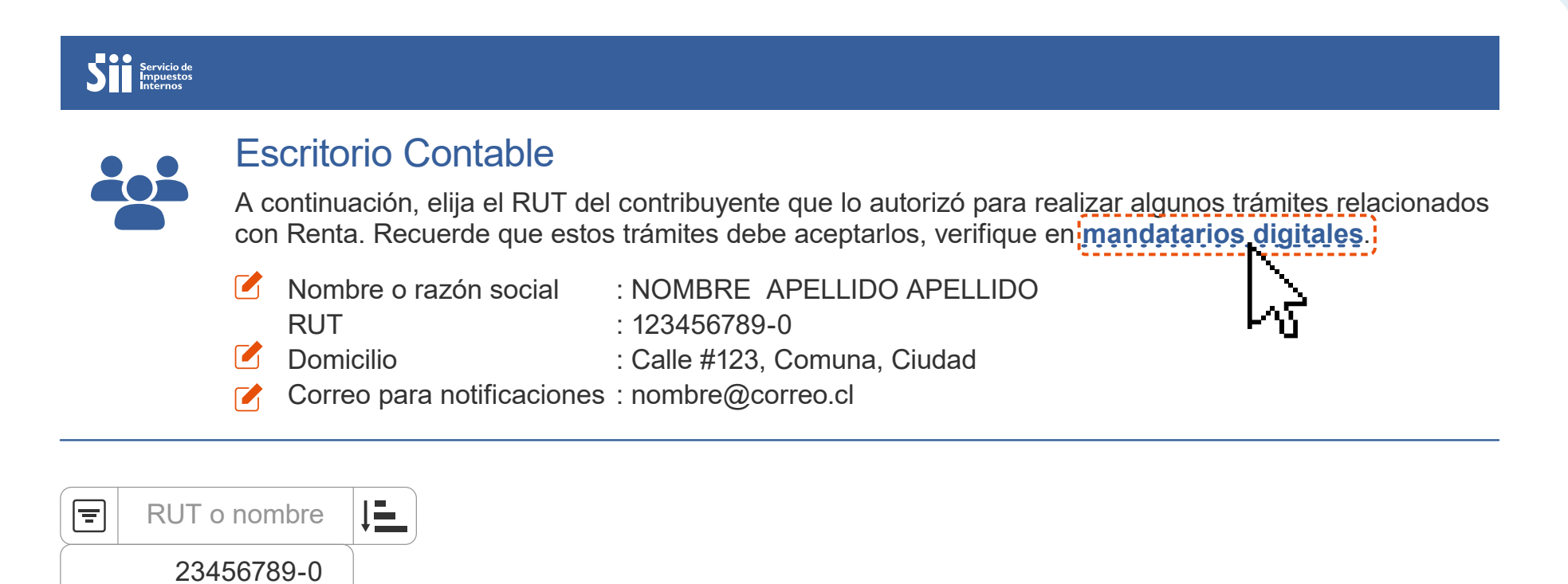

98765432-1 78912345-6 32198765-4

Para ver la información de un RUT, busque y selecciónelo

2.

Al seleccionar el RUT, se desplegará información correspondiente a los trámites para los que tengas autorización, en este caso, presentación de Formulario 22 de Renta y de Declaraciones Juradas (año 2024, Declaraciones no presentadas y estado de Declaración de Renta y Declaraciones Juradas de periodos anteriores). También podrás acceder a la información para declarar (ingresos, agentes retenedores, entre otros), realizar consultas o pagar giros.

| <ul> <li>Escritorio</li> </ul>                                               | Contable                          |                                         |                                                              |                       |                                    |                           |                              |                        |
|------------------------------------------------------------------------------|-----------------------------------|-----------------------------------------|--------------------------------------------------------------|-----------------------|------------------------------------|---------------------------|------------------------------|------------------------|
| A continuació<br>con Renta. Re                                               | n, elija el RUT<br>ecuerde que e  | l del contri<br>estos trámi             | buyente que lo<br>tes debe acepta                            | autorizó<br>rlos, ver | para realiza<br>ifique en <u>m</u> | ar algur<br><b>andata</b> | nos trámite:<br>arios digita | s relacionado<br>ales. |
| <ul> <li>Nombre o<br/>RUT</li> <li>Domicilio</li> <li>Correo page</li> </ul> | o razón social<br>ara notificacio | : NON<br>: 1234<br>: Calle<br>nes : nom | /IBRE APELLID<br>156789-0<br>e #123, Comuna<br>bre@correo.cl | O APEL                | LIDO                               |                           |                              |                        |
| RUT o nombre                                                                 | Nombre o ra                       | zón social N                            | OMBRE CONTRIBUY                                              |                       | Г 98765432-1                       | Correo                    | contri@mail.cl               | Régimen                |
| 23456789-0                                                                   |                                   | 22)                                     |                                                              |                       |                                    |                           |                              |                        |
| 98765432-1                                                                   | 2024                              | 2023                                    | 3 2022                                                       | 20                    | 21 2                               | 2020                      | 2019                         | 2018                   |
| 78912345-6                                                                   | -                                 | N                                       |                                                              |                       |                                    |                           |                              |                        |
| 32198765-4                                                                   |                                   |                                         |                                                              |                       |                                    | -                         |                              |                        |
|                                                                              | DECLAR                            | ACIONES JUR                             | ADAS DE RENTA                                                |                       |                                    |                           |                              |                        |
|                                                                              |                                   |                                         | ANUALES                                                      |                       |                                    |                           | MENSUALE                     | S                      |
|                                                                              | DJ                                |                                         | FORMULARIO                                                   |                       |                                    | 20                        | 024 202                      | 23 2022                |
|                                                                              | 1887                              | Sobre Rer                               | Sobre Rentas del Artículo 42 N°1 de la Ley sobre impues      |                       |                                    |                           | -                            |                        |
|                                                                              | 1922                              | Sobre info                              | ormación de ⊢ondes de                                        | e terceros p          | resentada p                        |                           | -   9                        |                        |
|                                                                              |                                   |                                         |                                                              |                       |                                    |                           |                              |                        |

Accederás a una vista personalizada de las principales obligaciones que indicará el estado de cumplimiento:

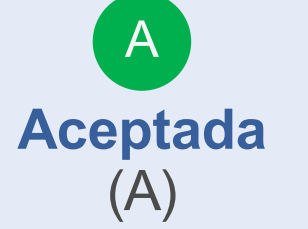

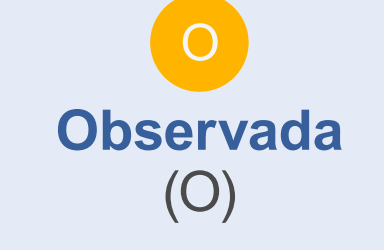

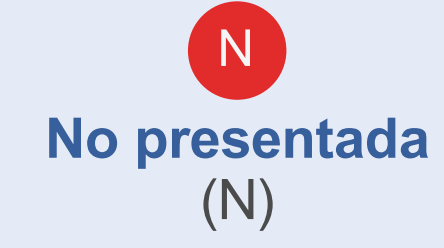

En el caso de la Declaración de Renta la información desplegada estará **disponible para el año actual más 6 periodos anteriores.** 

Para las declaraciones juradas estará disponible **el año actual más** dos periodos anteriores.

| Nombre o r                                                                | azón social   | NOMBRI   | ECONTRIBUYENT | ERUT       | 98765432-1 | Correo | contri@mail.cl | Régimen |      |
|---------------------------------------------------------------------------|---------------|----------|---------------|------------|------------|--------|----------------|---------|------|
| RENTA (                                                                   | F22)          |          |               |            |            |        |                |         |      |
| 2024                                                                      | 2             | 023      | 2022          | 2021       | 2          | 020    | 2019           | 20      | )18  |
| -                                                                         |               | N        | A             | N          |            | N      | A              |         | A    |
| DECLAR                                                                    | ACIONES J     | URADAS   | ANUALES       |            |            |        | MENSUALE       | S       |      |
|                                                                           |               | /        |               | <u></u>    |            | 20     |                | 5<br>22 | 2022 |
| 1887 Sobre Rentas del Artículo 42 Nº1 de la Levisobre impues              |               |          |               |            |            |        |                |         |      |
| 1922     Sobre información de Fondes de Terceros presentada p     -     O |               |          |               |            |            |        |                |         |      |
| Presentar                                                                 | Declaración . | Jurada 🖽 | Información   | ı para Dec | larar 👔    | Pago   | de Giros 💽     | Ayu     | da 🏠 |

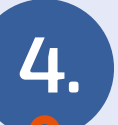

Si no tienes la autorización correspondiente para acceder a la información, se desplegará un mensaje de aviso.

## **IMPORTANTE**

La autorización que le otorgó el contribuyente al cual está representando electrónicamente, no lo faculta para ingresar a la opción que acaba de seleccionar.

Volver

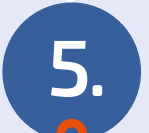

Desde el escritorio contable podrás ingresar a presentar nuevas Declaraciones Juradas, Consulta de Agentes Retenedores y Pago de Giros, apoyando el cumplimiento de cada obligación.

KENTA (F22)

| 78912345-6 | 2024<br>– | 2023             |                    |                    |      |      |         |      |
|------------|-----------|------------------|--------------------|--------------------|------|------|---------|------|
| 78912345-6 | -         |                  |                    |                    |      |      |         |      |
| 32198765-4 |           |                  |                    | N                  | N    | )    |         |      |
|            |           |                  |                    |                    |      |      |         |      |
|            | DECLARA   | CIONES JURADAS   | DE RENTA           |                    |      |      |         |      |
|            |           |                  | ANUALES            |                    |      | MEI  | NSUALES |      |
|            | DJ        |                  | FORMULARI          | 0                  |      | 2024 | 2023    | 2022 |
|            | 1887      | Sobre Rentas del | Artículo 42 N°1 de | e la Ley sobre imp | oues | -    | A       | 0    |
|            | 1922      | Sobre informació | n de Fondes de To  | erceros presentad  | da p | -    | 0       | A    |

Al presionar cada una de estas opciones se desplegará una pestaña con el trámite que necesitas realizar (Declaración F22, Consulta F22, Presentación Declaración jurada, Información de ingresos, Pago de giros), ya autenticado para el cliente a consultar y el período escogido, si corresponde.

La información sobre la dirección será utilizada para completar su Declaración de Renta AT 2024, al igual que para los procesos posteriores de fiscalización que realice el SII.

Los contribuyentes que realizan actividades de Primera Categoría se les recomienda utilizar la opción de cambio de domicilio solo si la dirección registrada no corresponde a aquella donde se ejerce la actividad.

| <b>кит</b><br>98765432-1                           | <b>NOMBRE</b><br>32198765-4 | CORREO ELECTRÓNICO PARA NOTIFICACIONES<br>32198765-4 |
|----------------------------------------------------|-----------------------------|------------------------------------------------------|
| DIRECCIÓN                                          | COMUNA                      | CIUDAD                                               |
| Calle #123, Comuna                                 | La Florida                  | Santiago                                             |
| <b>CATEGORÍA DEL IMPUESTO</b><br>Primera Categoría |                             |                                                      |
| - 5                                                |                             |                                                      |

6.